Nicolas Lamoure Institut für romanische Sprachen und Literaturen Lehrstuhl Prof. Dr. Cecilia Poletto Goethe Universität Frankfurt Nicolas.lamoure@live.de

# Embedding a video into an OLAT article

## You want to:

Embed a video hosted on another platform into OLAT, i.e. such that it can be watched without leaving OLAT:

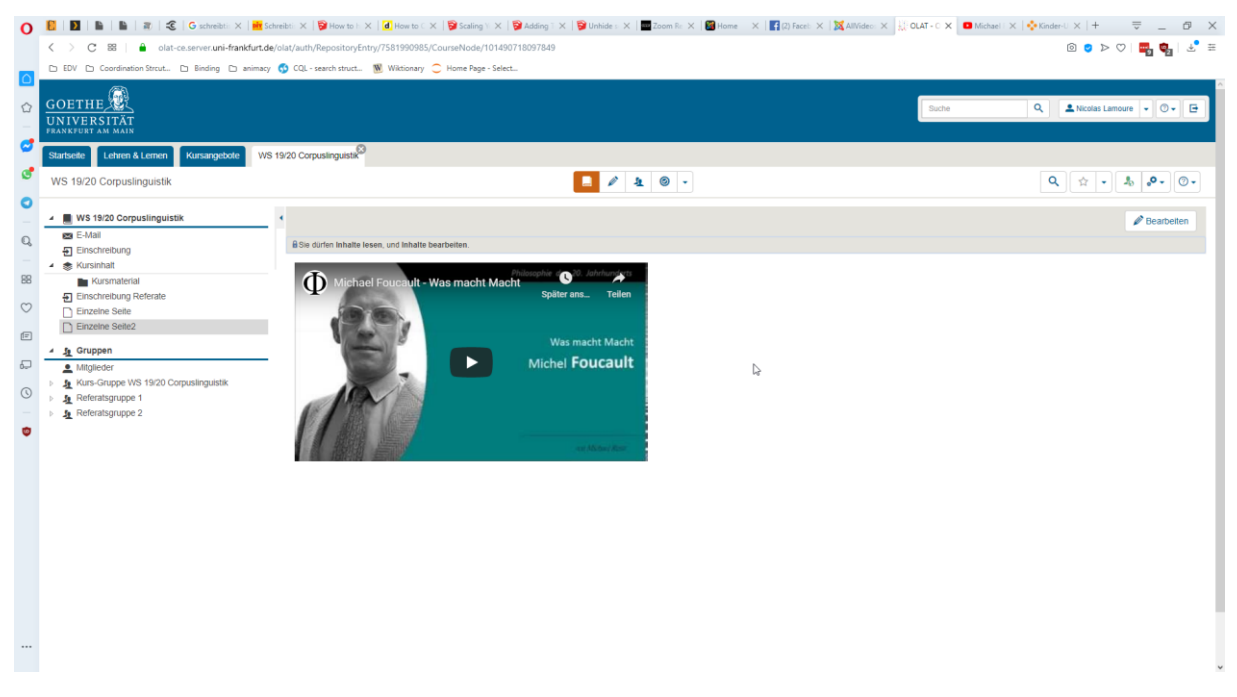

This tutorial consists of two essential and one optional step.

## Step 1: Choose your video and copy the embedding code

Pick the video you want to embed and copy the embedding code. In the following I will show this using a video hosted on Youtube and a video hosted on Goehte University's own streaming portal Mediasite. In both cases, a so-called embedding code has to be extracted. In principle the same procedure applies to videos hosted on other platforms.

#### Youtube-Video

- 1) Navigate to the video of your choice. In our case we will pick: <u>https://www.youtube.com/watch?v=dZifLDpl5EY</u>
- 2) Click on *Share*:

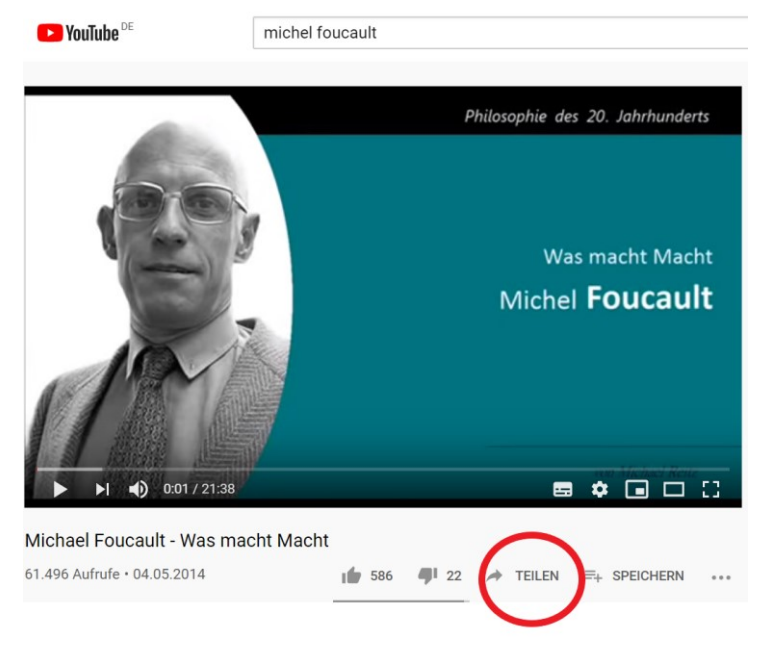

3) Click on *embed*:

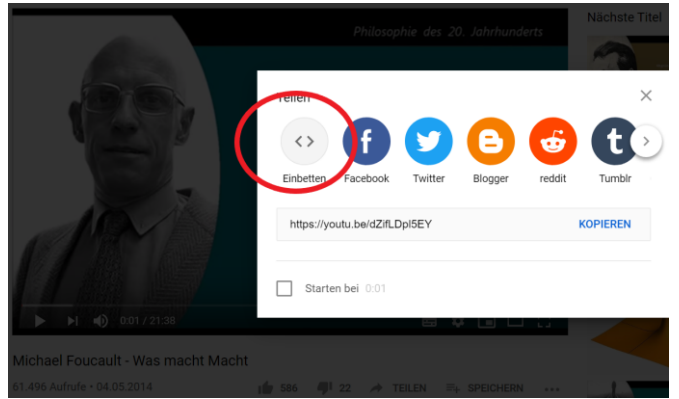

4) Highlight and copy the entire code ("<iframe width=....")

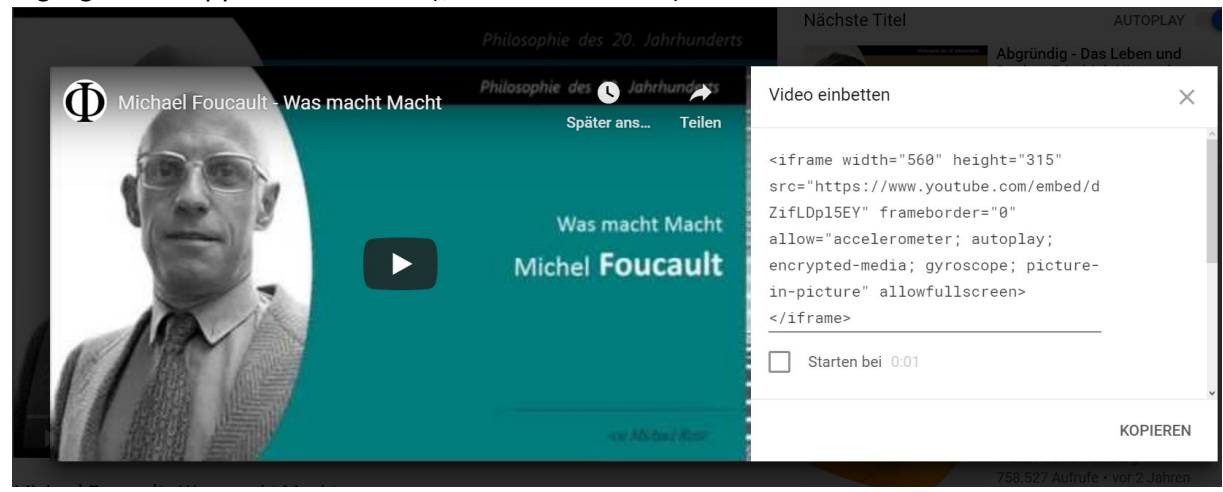

#### Mediasite Video

- Navigate to your video. In our case: <u>https://video01.uni-</u> <u>frankfurt.de/Mediasite/Showcase/kinderuni/Presentation/a2c677a7100a45c0802d769f8f3bcbc3</u> <u>1d</u>
- 2) Click on *Embed*:

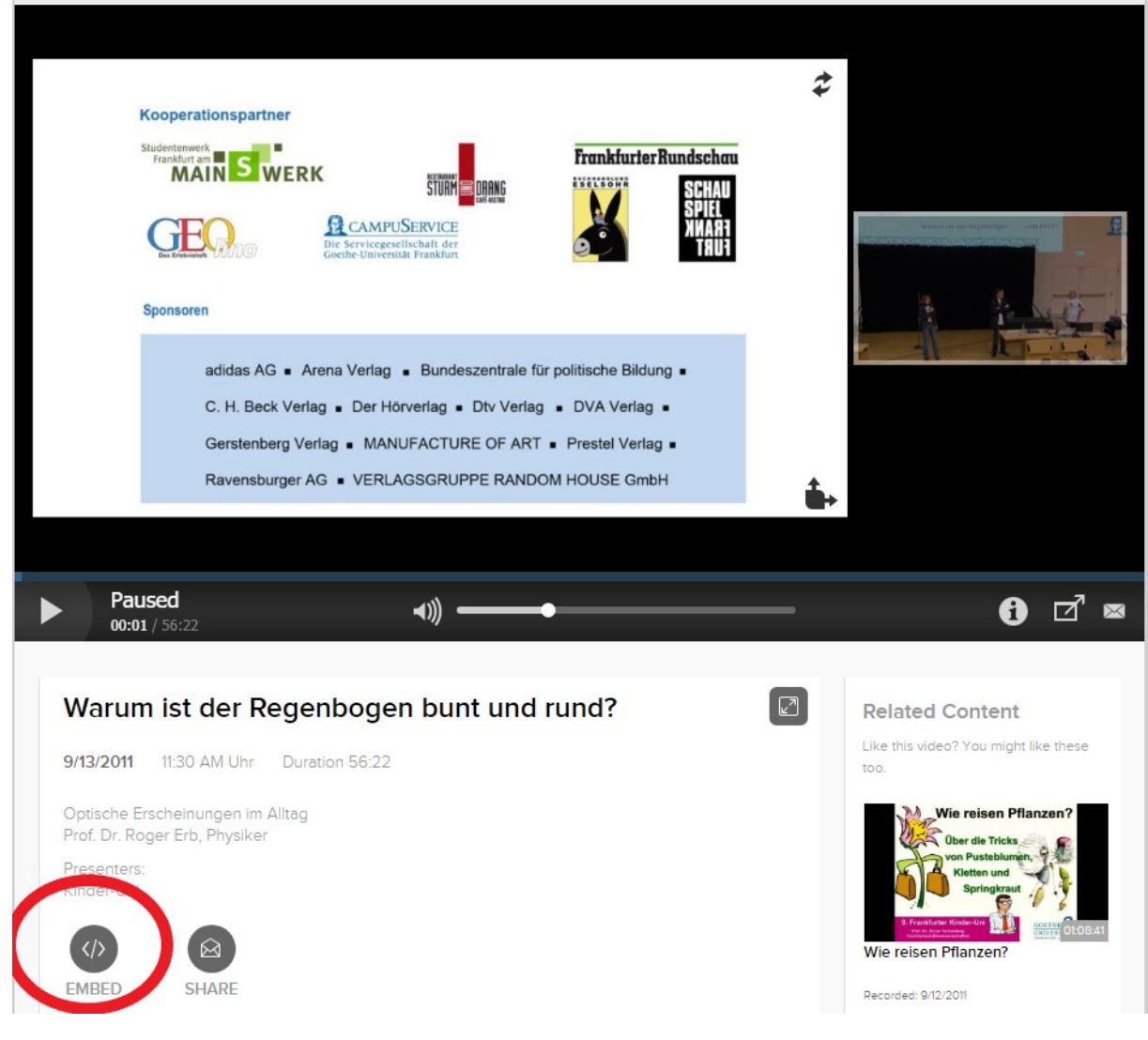

Nicolas Lamoure

nicolas.lamoure@live.de

Lehrstuhl Prof.Dr.C.Poletto

3) Hihglight one of the embedding links (we will pick the last one; All of them work, however they will yield different results):

|                                                | Embed Video ×                                                                                                    |       |
|------------------------------------------------|----------------------------------------------------------------------------------------------------|-------|
| Kooperations;<br>Studentenwerk<br>Frankfurt am | Link to Page                                                                                                    |       |
| GEO                                            | https://video01.uni-frankfurt.de/Mediasite/Snowcase/kinderuni/Presentation/a2c6//a/100a4:     Copy and paste this link into an email, IM, or social network.  Link to Full Player                                                                                                    |       |
| Sponsoren                                      | https://video01.uni-frankfurt.de/Mediasite/Play/a2c677a7100a45c0802d769f8f3bcbc31d?aut/<br>Copy and paste this link into an email, IM, or social network.                                                                                                    |       |
| adida<br>C. H.                                 | Embed Video <pre><br/> </pre> <pre><br/> </pre> <pre><br/> </pre> <pre><br/> </pre> <pre><br/> </pre> <pre><br/> </pre> <pre> </pre> <pre>   <pre>    <pre>    <pre>    <pre>      <pre>      <pre>     <pre>       <pre>      <pre>     <pre>     <pre>     <pre>   <pre>     <pre>     <pre>   <pre>     <pre>    <pre>   <th></th></pre></pre></pre></pre></pre></pre></pre></pre></pre></pre></pre></pre></pre></pre></pre></pre></pre></pre></pre> |       |
| Gerst<br>Rave                                  | Copy and paste this code into a website. Embed This Page                                                                                                    |       |
|                                                | strame width='980' height='600' frameborder='0' scrolling='auto' marginheight='0' margin<br>Copy and paste this code into a website.                                                                                                    |       |
| Paused<br>00:01 / 56:22                        | 197.                                                                                                    | 6 ⊡ ∞ |

# Step 2 (optional): Adjust video size:

In order to adjust the cideo size, insert the code copied earlier into a text editor and look for the attributes *width* and *height*. Manipulate their values to meet your needs:

1) Youtube:

<iframe src="https://www.youtube.com/embed/dZifLDpl5EY" width="560" height="315" frameborder="0" allowfullscreen="allowfullscreen"></iframe>

2) Mediasite

<iframe src="https://video01.uni-

frankfurt.de/Mediasite/Showcase/kinderuni/Presentation/a2c677a7100a45c0802d769f8f3bcbc3 1d" width="980" height="600" frameborder="0" marginwidth="0" marginheight="0" scrolling="auto"></iframe>

Subsequently, copy the modified result and continu with step 3. Of course, you can also make this adjustment in OLAT itself.

# Schritt 3: Embedded Code in Olat einfügen

1) Create and open e.g. an empty article in OLAT:

| 0       | 🕫 🖥 👔 🐘 🐘 👔 💰 G. understein X. 🗰 Edenstein: X. 🙀 Edenstein: X. 🙀 Edenstein: X. 🙀 Edenstein: X. 📓 Gauser to: X. X. 👹 Edenstein: X. 😻 Edenstein: X. 🖉 Edenstein: X. 🗮 Edenstein: X. 🗮 Edenstein: X. | $er \cdot U \times   +$ | + *                    | ₹                    | σ×         |
|---------|----------------------------------------------------------------------------------------------------|-------------------------|------------------------|----------------------|------------|
|         | C 28   a olat-ce.server.uni-frankfurt.de/olat/auth/RepositoryEntry/7581990985/CourseNode/101490718077317/                                                                                                    | 0 🖸                     | $\triangleright \odot$ | <b>e</b> . 🗢 1       | <b>≵</b> ⊞ |
|         | 🗅 EDV 🗅 Coordination Strut 🗅 Binding 🗅 animacy 🚯 C&-search struct 🕷 Wikitonary 🕞 Kome Page - Select                                                                                                    |                         |                        |                      |            |
|         | GOETHE CUNIVERSITÄT                                                                                                    |                         |                        |                      | •          |
| 0       | Company Company Company Sets and white oddr or station                                                                                                    | 3                       |                        |                      |            |
|         | Volte Gradgers Zuetzt geandert 02 64 20, 16 20 (UTF-4)                                                                                                    |                         |                        |                      |            |
| ~       | Bearbeiten * Einfügen * Ansicht * Format * Tabelle * Werkzeuge *                                                                                                    | 4                       |                        |                      | mache      |
| 0       | BV 5 1920 Corpusinguists                                                                                                    |                         | 🖂 Edito                | werkzeuge            |            |
|         | E E Mat                                                                                                    |                         | Abla                   | eordner              |            |
| Q,      | 1 Enschreibung                                                                                                    | chen                    | Publ                   | orschau<br>deren     |            |
|         |                                                                                                    |                         | S Edito                | schließen            |            |
| 88      |                                                                                                    |                         | C Kurrh                |                      | tiese      |
| $\odot$ | Emercine Settez                                                                                                    |                         | C Aus                  | igenen Kurse         | n          |
| F       |                                                                                                    |                         | Struk                  | ur                   |            |
| _       |                                                                                                    |                         | Ense<br>Ordn           | hreibung<br>sr       |            |
| 5       |                                                                                                    |                         | Einz                   | ine Seite            |            |
| ()      |                                                                                                    |                         | Cinki<br>IN Liter      | tte<br>turverzeichni |            |
|         | 61                                                                                                    |                         | 🖾 E-Ma                 | 1                    |            |
| ٢       |                                                                                                    |                         | Foru                   | •                    |            |
|         |                                                                                                    |                         | Aufg                   | be                   |            |
|         |                                                                                                    |                         | Test                   |                      |            |
|         | Speichern Speichern und schließen Abbrechen                                                                                                    |                         | Weite                  | e Kursbaust          | eine       |
|         |                                                                                                    |                         |                        |                      |            |
|         | 4. Statustelle der Zugangbeschriftetung vohanden                                                                                                    |                         |                        |                      |            |
|         | Configuration Information     A Longitudine Management Petitier                                                                                                    |                         |                        |                      |            |
|         | Ø Kurskusten beet zum Publiceen                                                                                                    |                         |                        |                      |            |
|         |                                                                                                    |                         |                        |                      |            |
|         |                                                                                                    |                         |                        |                      |            |

2) Activate the HTML editor by clicking on "<>".

| ( | ?      |       |    |         |   |            |   |         |         |     |      |      |         |       |       |       |        |   |      |      |                |            |            |   |  | Zuletzt g | eändert: | 02.04 |
|---|--------|-------|----|---------|---|------------|---|---------|---------|-----|------|------|---------|-------|-------|-------|--------|---|------|------|----------------|------------|------------|---|--|-----------|----------|-------|
|   | Einfüg | gen 🕶 | An | sicht • | - | ormat      | • | Tabelle | e •     | Wer | czeu | ge 🕶 |         |       |       |       |        |   |      |      |                |            |            |   |  |           |          |       |
|   | Ι      | Ū     | E  | Ξ       | ∃ | <u>A</u> • | A | • S     | chrifta | art | •    | Schr | iftgröß | le 🔻  | E     | -140  |        | 4 |      |      | s <sup>o</sup> | <u>ې</u> ۲ | $\diamond$ |   |  |           |          |       |
|   |        |       |    |         |   |            |   |         |         |     |      |      |         |       |       |       |        |   |      |      |                |            |            |   |  |           |          |       |
|   |        |       |    |         |   |            |   |         |         |     |      |      |         |       |       |       |        |   |      |      |                |            |            | 6 |  |           |          |       |
|   |        |       |    |         |   |            |   |         |         |     |      |      |         |       |       |       |        |   |      |      |                |            |            |   |  |           |          |       |
|   |        |       |    |         |   |            |   |         |         |     |      |      |         |       |       |       |        |   |      |      |                |            |            |   |  |           |          |       |
|   |        |       |    |         |   |            |   |         |         |     |      |      |         |       |       |       |        |   |      |      |                |            |            |   |  |           |          |       |
|   |        |       |    |         |   |            |   |         |         |     |      |      |         |       |       |       |        |   |      |      |                |            |            |   |  |           |          |       |
|   |        |       |    |         |   |            |   |         |         |     |      |      |         |       |       |       |        |   |      |      |                |            |            |   |  |           |          |       |
|   |        |       |    |         |   |            |   |         |         |     |      |      |         |       |       |       |        |   |      |      |                |            |            |   |  |           |          |       |
|   |        |       |    |         |   |            |   |         |         |     |      |      |         |       |       |       |        |   |      |      |                |            |            |   |  |           |          |       |
|   |        |       |    |         |   |            |   | L/3.    |         |     |      |      |         |       |       |       |        |   |      |      |                |            |            |   |  |           |          |       |
|   |        |       |    |         |   |            |   |         |         |     |      |      |         |       |       |       |        |   |      |      |                |            |            |   |  |           |          |       |
|   |        |       |    |         |   |            |   |         |         |     |      |      |         |       |       |       |        |   |      |      |                |            |            |   |  |           |          |       |
|   |        |       |    |         |   |            |   |         |         |     |      |      |         |       |       |       |        |   |      |      |                |            |            |   |  |           |          |       |
|   |        |       |    |         |   |            |   |         |         | Sp  | eich | ern  | Sp      | eiche | ern u | nd sc | hließe | n | Abbr | rech | en             |            |            |   |  |           |          |       |
|   |        |       |    |         |   |            |   |         |         |     |      |      |         |       |       |       |        |   |      |      |                |            |            |   |  |           |          |       |

3) This will open up the following editor window:

| test2.html                                 |           |   | Zuletzt geändert: 02.04.20, 18.20 (UTF-8) |
|--------------------------------------------|-----------|---|-------------------------------------------|
| Bearbeiten • Einfügen • Ansicht • Format • | Quelltext | × |                                           |
| Beatheten • Einfligen • Ansicht • Format • | Quelifext | × |                                           |
|                                            |           |   |                                           |
|                                            |           |   |                                           |
|                                            |           |   |                                           |
|                                            |           |   |                                           |

4) Insert the code, obtained from step 1 (or 2):

| Bearbelen · Enfugen · Ansicht · Format · Quellext | X<br>http://16"acc="bfpp://www.youtube.com/embed/d28LDpr65Y"<br>accelerometer, autoplay, encrypted-media, gyroscope, pcture-in-<br>viffame>                                                                                                    |  |
|---------------------------------------------------|----------------------------------------------------------------------------------------------------|--|
| p                                                 | Inte <sup>16</sup> G0 <sup>1</sup> Sanchooder <sup>1</sup> O <sup>1</sup> Scotling <sup>-1</sup> Sudo <sup>1</sup> marginiteght <sup>-10</sup> Provided Tau<br>Provide Control of Control of Contro |  |
|                                                   | Ok Abbrechen                                                                                                    |  |

5) Confirm by clicking on "OK", leave the course editor by pressing on "Speichern und schließen". After publishing your codes you will obtain the following results:

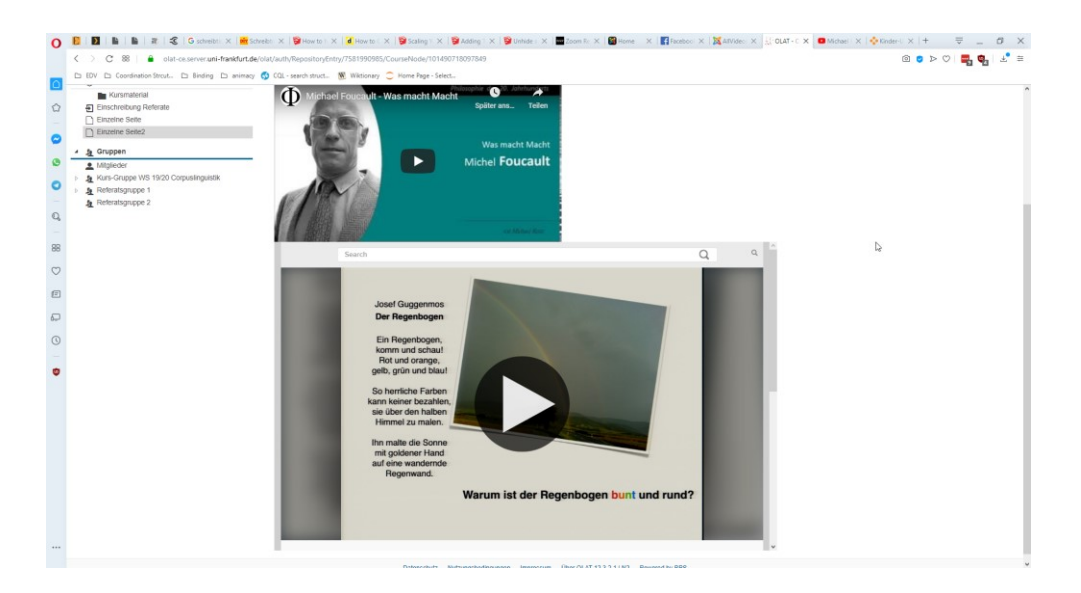